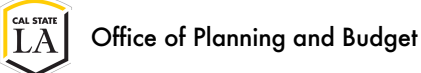

## ADOBE SIGN QUICK TIPS

## FLATTENING A PDF FILE

Open the PDF document and print the document into an Adobe PDF by clicking on the drop-down menu of the Printer. Flattening the file will turn off the active form fields for all the recipients. Upload the new flattened PDF file onto the Adobe Sign agreement.

| Printer: Adobe PDF V Properties                                                               | Advanced Help 🤅                                                                                                    |
|-----------------------------------------------------------------------------------------------|----------------------------------------------------------------------------------------------------|
| Copies: 1 Print in grayscale (                                                                | (black and white) 🗌 Save ink/toner 🕕                                                                                                    |
| Pages to Print<br>● All ○ Current ○ Pages 1<br>▶ More Options                                 | Scale: 100%<br>8.5 x 11 Inches                                                                                                    |
| Page Sizing & Handling ①<br>Size Poster Multiple Booklet                                      | The second second |
| Fit Actual size   Shrink oversized pages Custom Scale:   Choose paper source by PDF page size |                                                                                                    |
| Orientation:<br>● Auto                                                                        | Visconstancestandi U.B. B. A.B. Segmentation constraintentity Inconstraintentity of the seconstance of the seconstance    |
| Comments & Forms                                                                              | <u></u>                                                                                                    |
| Document and Markups v Summarize Comments                                                     | <                                                                                                    |
|                                                                                               | Page 1 of 1                                                                                                    |

After assigning the recipients, and the flattened file is uploaded, click on "Next" to proceed to the next screen. You will see a blue dialog box asking if you'd like to "Place All Fields." Click on the "X" in the top-right hand corner to ensure the form/agreement is not fillable.

| i Form fields were detected in this agreement. | $(\mathbf{x})$ |
|------------------------------------------------|----------------|
| Place All Fields                               | $\overline{}$  |

## ASSIGNING THE INITIALER ROLES

For the recipients who only need to initial the agreement, change the role from "Signer" to "Approver." Doing so will prevent Abobe Sign from generating a signature block at the end of the agreement for the initialer.

| Send from: Default Group (Primary Group) - |                            | oup) 👻 🔞          |                   |                   |
|--------------------------------------------|----------------------------|-------------------|-------------------|-------------------|
| Recipients*                                |                            |                   |                   |                   |
| Complete in C                              | Order Complete             | e in Any Order    | Add Me Add        | d Recipient Group |
| 1 6                                        | ♂ ➤ Enter recipient        | email             |                   |                   |
| ihow CC                                    | Signer                     |                   |                   |                   |
| Message*                                   | Approver                   |                   |                   |                   |
| Agreeme                                    | Form Filler                |                   | Options           | 0                 |
| Please revie                               | ew and complete this docur | nent.             |                   |                   |
|                                            |                            |                   | Recipients' Langu | Jage              |
| iles *                                     |                            |                   | English: US       |                   |
|                                            |                            |                   |                   |                   |
|                                            |                            |                   |                   |                   |
|                                            | Drag                       | & Drop Files Here |                   |                   |
|                                            | 0                          |                   |                   |                   |
|                                            |                            |                   |                   |                   |
|                                            |                            |                   |                   |                   |

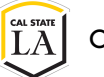

If the Missing Signature Fields dialog box pops up, that means a signature field to a Signer was not assigned or an Initialer field was placed without a signature field. If the intent is for the recipient to initial only, select Review and modify the role of the initialer as an "Approver."

| Missing Signature Fields                                                                                                    | ×           |  |  |
|----------------------------------------------------------------------------------------------------|-------------|--|--|
| There are recipients who need to sign this document that do not have a signature field assig<br>them. You can go back and add signature fields or we will add a signature block for those<br>recipients. Do you want to review or send the document? |             |  |  |
| (                                                                                                    | Review Send |  |  |